# 江苏理工学院学位论文数据库导航

# 一、数据库介绍

为了充分反映我校教育成果和学术风采,促进学术交流和教育质量的提高,同时有效的保存知 识,图书馆建成了"江苏理工学院学位论文数据库",收录自 2010 年起我校本科优秀毕业论文,今 后还将收录我校硕士学位论文,是富有我校特色的学术信息资源之一。

# 二、使用说明

#### 1. 进入数据库

进入图书馆主页(http://lib.jsut.edu.cn),点击链接"数据库",在"常用数据库列表"中 找到自建数据库,点击链接"江苏理工学院学位论文数据库"(如下图)。

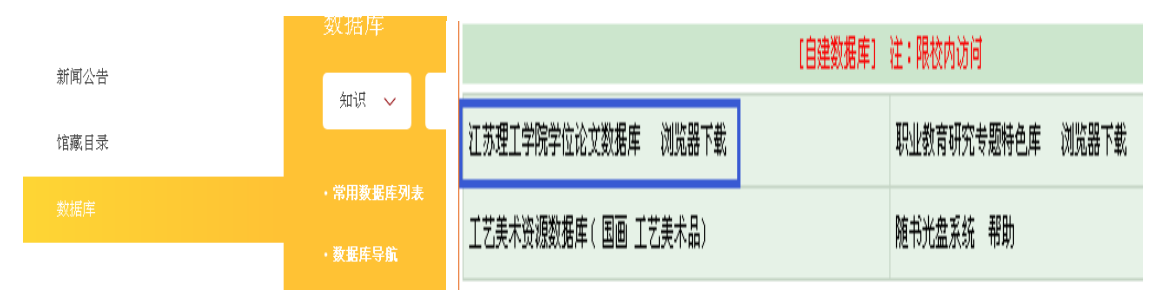

#### 2、下载全文浏览器:

首次使用,应先在该数据库列表中下载全文浏览器。

### 3. 论文检索

进入数据库后默认界面即为检索界面。可进行检索年代、学位名称限制。(如图)

|        | oranged entreforty of residency | 学位论文数据库 |    |
|--------|---------------------------------|---------|----|
| 检索年度:从 | 到 💙 学位名称:                       | ▼ 题目检索: | 检索 |

步骤1:选取检索年度,限定学位名称。

步骤 2: 输入检索字段,即论文篇名或关键词。点击检索即可获得检索结果。(如下图)

江苏理工学院图书馆信息部 联系电话: 0519-86953548

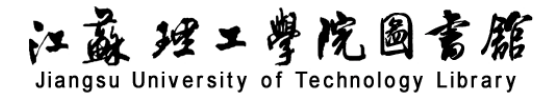

|              | Jangsu Oniversity of recimology                           | 学位         | 论文数  | 据库     |          |
|--------------|-----------------------------------------------------------|------------|------|--------|----------|
| 检索年度<br>热门格  | 度:从 2010 ▼ 到 2016 ▼ 学位名称: <sup>≪</sup> 全部><br>会 <b>亲:</b> | ▼ 题目检索: 会计 | ŕ    |        | 检索在结果中检索 |
| 佥索结果<br>副示方式 | 改:2 式: ○列表显示 ○ 摘要显示                                       |            |      |        | 2.5      |
| 序号           | 题目                                                        | 作者         | 学位年份 | 班级     | 学位       |
| 1            | 企业会计信息质量与投资效率关系的实证研究 ——以房地产行业为例                           | 王萍         | 2016 | 12会计¥1 | 1学士      |
| 2            | 企业碳 <mark>会计</mark> 信息披露影响因素的研究——基于我国民营企业的经验证据            | 钱瑜石        | 2014 | 10财务2% | 1堂十      |

## 4. 其他检索

**步骤 1**: 读者可以在检索界面通过 "最新论文"按钮检索和浏览最新收录的学位论文,点击列 表中的论文标题,即可获得论文详细信息。读者可以选择在线阅读或下载论文。(如下图)

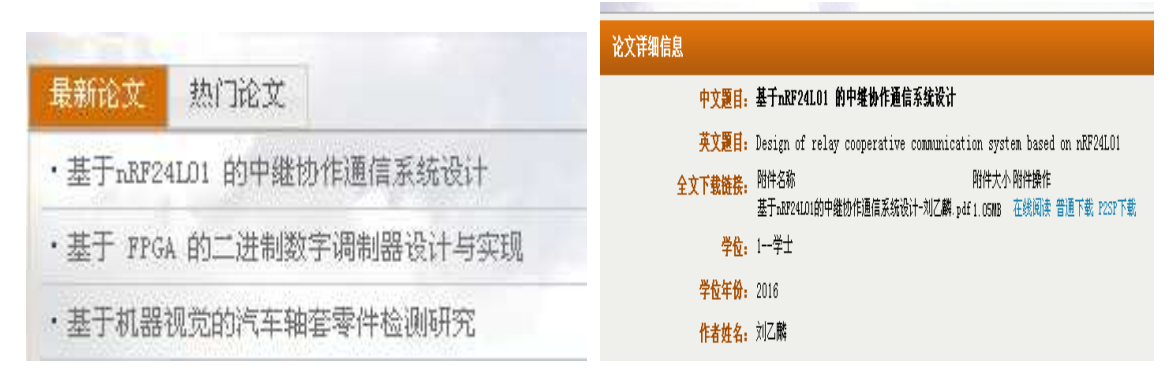

**步骤 2**: 读者可以在检索界面通过 "热门论文"按钮检索和浏览当下比较热门的专业的学位论 文,点击列表中的论文标题,即可获得论文详细信息。读者可以选择在线阅读或下载论文(如下图)。

|                                                | 论义许维信器                                                                               |
|------------------------------------------------|--------------------------------------------------------------------------------------|
| HANNIN THE REAL                                | 中文题目:基于GSIL/GPRS网络远程汽车运行控制系统(主控模块)                                                   |
| 最新论文 热门论文                                      | 英文題目: Renote Control Wehicle System Based On GSW/GPRS Networks(Main Control Section) |
|                                                | 全文下载链接。附件名称 附件大小附件操作<br>网络远程汽车运行控制系统 pdf 2.1388 在线阅读 普通下载 1237下载                     |
| ・基于GSM/GPRS网络远程汽车运行控制系统(主控模                    | 学 <u>位</u> : 1学士                                                                     |
| The second second                              | 学位午份: 2010                                                                           |
| ·试论"色"的心理对服装色彩设计的影响                            | 作者姓名: 陈兴                                                                             |
|                                                | 所在班级: 06汽服1₩                                                                         |
| • The Brand-new Image of Fa Mu Lan in Woman Wa | 作者学号: 06323116                                                                       |
|                                                | 导师姓名: 施卫                                                                             |